## 2025 VetMOM Dental Clinic – Patient Registration Walk Through

| Appointments         |                                             |
|----------------------|---------------------------------------------|
| Veteran Appointment  | $\bigcirc$ $\bigcirc$ $\bigcirc$ $\bigcirc$ |
| 🔯 Spouse Appointment | $\bigcirc$ 0 $\oplus$                       |
| Continue             | matter A                                    |

1. Select the type of appointment you are trying to register for.

2. Enter the First and Last name of the PATIENT under each type of appointment you have selected. Please put the Spouse's name here if it is a spouse appointment. Enter the email address the confirmation email should go to.

| Арр                 | pointments |
|---------------------|------------|
| Veteran Appointment | ○ 1 (+)    |
| Spouse Appointment  |            |
|                     |            |
| johndoe@email.com   | 0          |
|                     | Continue   |

3. Say "Yes" to EITHER a Denture appointment or an All Other Services Appointment.

- a. If you select "Yes" for both, it will make you choose 2 appointment times this is a sign you've made a mistake
- b. If you select "No" for both, you will <u>not</u> be prompted to choose an appointment time this is a sign you've made a mistake

|                                    | • Back                                                  |  |
|------------------------------------|---------------------------------------------------------|--|
| Denture Appointment?               |                                                         |  |
| John Doe                           |                                                         |  |
| Yes                                |                                                         |  |
| Edit Selection                     |                                                         |  |
|                                    | O Continue                                              |  |
|                                    | -                                                       |  |
|                                    |                                                         |  |
|                                    | Back                                                    |  |
|                                    |                                                         |  |
| All Other Services Appointment?    |                                                         |  |
| Please select "No" for this questi | on if you are trying to schedule a Denture Appointment. |  |
| John Doe                           |                                                         |  |
| No No                              |                                                         |  |
| Edit Selection                     |                                                         |  |
|                                    | O Continue                                              |  |
|                                    |                                                         |  |

4. Select a timeslot for the appointment from the list provided.

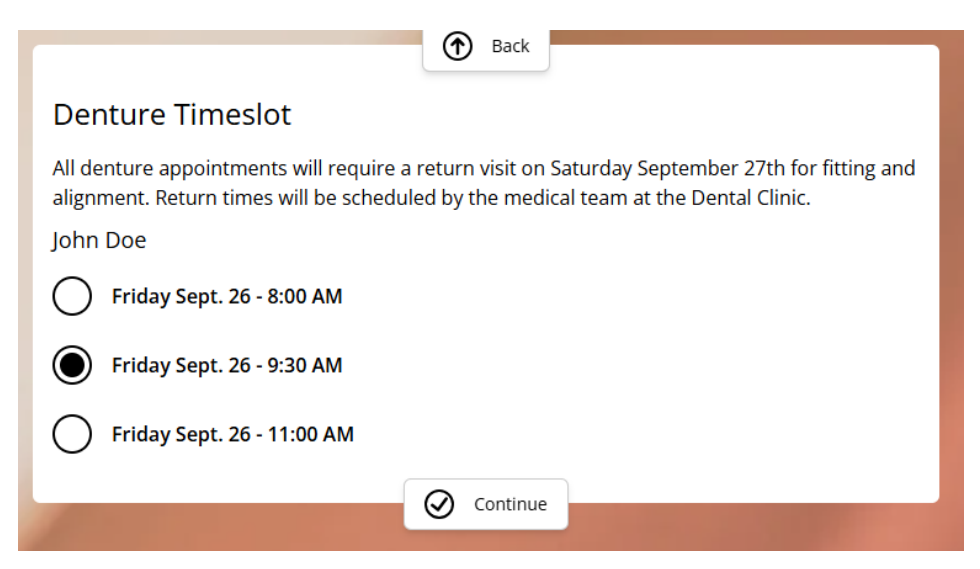

5. Enter the Veteran's name, date of birth, and last four of their social security number. You will need to do this even if you are booking for a solo spouse as this is how we connect to veterans in Vetraspec.

| Back                          |
|-------------------------------|
| Veteran's First and Last Name |
| John Doe                      |
| O Continue                    |

6. Choose the branch that the veteran served in and the type of service they had. Active duty can be used for any veterans that served in a "standard" branch or were title 10 in the Guard or Reserves.

| (↑) Back                    |
|-----------------------------|
| Veteran's Branch of Service |
| Army ~                      |
| Army                        |
| Air Force                   |
| Coast Guard                 |
| Marines                     |
| National Guard              |
| Navy                        |
| Space Force                 |
| Veteran's Type of Service   |
| Active Duty 🗸               |
| Active Duty                 |
| Guard Duty                  |
| Reserve Duty                |

7. If you are able to, upload the Veteran's discharge document. If you don't have access to it and/or it is already loaded into Vetraspec, the form will allow you to skip this question.

| () Back                                                                                                    |  |
|----------------------------------------------------------------------------------------------------|--|
| DD214 or NGB22                                                                                                    |  |
| In order to expedite the processing of your appointment(s), please attach the veteran's discharge document if you are able to. |  |
|                                                                                                    |  |
| Ontinue                                                                                                    |  |

8. Enter a good contact phone number for the veteran. If there is an issue with their appointment, this is the number NDVA will contact them at.

| Back                                                      |
|-----------------------------------------------------------|
| Phone Number                                              |
| This will be used for your confirmation and for reminders |
| ■ * +1 402-471-2458                                       |
| O Continue                                                |

9. If you are making a Spouse appointment, please enter their name in the final step. This will help us in case there is a mistake on the first question.

| Back                                        |  |
|---------------------------------------------|--|
| Spouse's First and Last Name (if attending) |  |
| Туре                                        |  |
| Submit                                      |  |